オープンデータの文字がうまく表示されない場合は以下をお試しください

## CSVの文字コードを「UTF-8」から「Shift\_JIS」に変換

## 1.ダウンロードしたCSVファイルをメモ帳で開く。

- ●ダウンロードしたCSVファイルを選択し、右クリック
- ●「プログラムから開く」から「メモ帳」を選択

| ② akitakata_population_age_20240901.csv - 火モ帳                                        |                                         |      |            |      |       |                     |  |  |  |  |
|--------------------------------------------------------------------------------------|-----------------------------------------|------|------------|------|-------|---------------------|--|--|--|--|
| ファイル(F) 編集(E) 書式(O) 表示(*)<br>年齢,男(吉田町),女(吉田<br>0,25,16,3,4,1,3,3,3,8,6,5             | V) ヘルプ(H)<br>3町),男(八千代町)<br>,4,45,36    | ,女   | (八千代町)     | ,男(  | 美土里   | 町),女 <mark>^</mark> |  |  |  |  |
| 1,22,26,4,9,3,5,10,5,12,12<br>2,20,24,10,6,3,6,7,5,11,5<br>3,22,22,7,13,4,6,11,4,9,8 | 2,4,7,55,64<br>,7,5,58,51<br>,6,7,59,60 |      |            |      |       |                     |  |  |  |  |
| 4,35,23,9,4,5,4,4,2,16,11<br>5,15,33,8,14,6,3,7,5,15,12<br>6 34 30 8 19 8 4 8 2 20 8 | ,8,8,77,52<br>2,3,7,54,74<br>7 8 85 71  |      |            |      |       |                     |  |  |  |  |
| 7,33,35,11,13,3,6,5,4,18,<br>8,47,32,10,8,7,4,5,6,14,12                              | 15,6,6,76,79<br>2,8,6,91,68             |      |            |      |       | ~                   |  |  |  |  |
| <                                                                                    |                                         |      |            |      |       | >                   |  |  |  |  |
|                                                                                      | 1行、1列                                   | 100% | Windows (C | RLF) | UTF-8 |                     |  |  |  |  |

## 2.「名前を付けて保存を選択し、文字コードを「ANSI」に変更し保存

- ●「名前を付けて保存」を選択
- ●「文字コード」を「ANSI」に変更し、上書き保存

| 🥮 名前を付けて保存                                                                    |                 | ×    |
|-------------------------------------------------------------------------------|-----------------|------|
| $\leftarrow$ $\rightarrow$ $\checkmark$ $\uparrow$ $\blacksquare$ > PC >      | ◆  ひ<br>ク PCの検索 |      |
| 整理 ▼                                                                          | <b>b</b> =      | - () |
|                                                                               |                 |      |
|                                                                               |                 | ~    |
| ファイルる(N): akitakata_population_age_20240901.csv<br>ファイルの種類(T): テキスト文書 (*.txt) |                 | ~    |
| ▲ フォルダーの非表示<br>文字コード(E): ANSI                                                 | ✓ 保存(S) キt      | ッンセル |

## 3.再度、Excel等でファイルを開く

| E   |        | · 🗟 🙍                   |               |                                    |       |            | akitakata            | _population_        | age_202409 | 01.csv - Exc | el           |                     |       |                | Œ                     | - 1                   |              | ×   |
|-----|--------|-------------------------|---------------|------------------------------------|-------|------------|----------------------|---------------------|------------|--------------|--------------|---------------------|-------|----------------|-----------------------|-----------------------|--------------|-----|
| 77* | (ル ホーム | 挿入                      |               | ト数式                                |       | 校開 表示      | 開発                   | ♀ 実行した              | い作業を入力し    |              |              |                     |       |                |                       |                       | , <u>A</u> # | i有  |
| 局別  | × 4    | #ゴシック<br>B <i>I ∐</i> - |               | L1 ▼ A <sup>*</sup> A <sup>*</sup> |       | : ≫- (<br> | ・ 折り返してる<br>目 セルを結合し | 2体を表示する<br>ノて中央揃え 。 | 標準         | 9 0.000 e    | 条件付き<br>書式 * | デーブルとして<br>書式設定 * 7 | しいの 押 |                | ₩<br>₩<br>₩<br>₩<br>₩ | Aフママン 並べ替えと<br>フィルターマ |              |     |
| 799 | JW-1 G |                         | 2#21          |                                    |       | R          | 21                   |                     | . s        | ( <u>e</u> ( | 2            | 2911                |       | セル             |                       | 福集                    |              | ^   |
| A1  | *      | 1 ×                     | $\sqrt{-f_N}$ | 年龄                                 |       |            |                      |                     |            |              |              |                     |       |                |                       |                       |              | ~   |
|     | A      | в                       | С             | D                                  | E     | F          | G                    | н                   | 1          | J            | к            | L                   | M     | N              | 0                     | P                     | Q            |     |
| 1   | 年齢     | 男(吉田間                   | 女(吉田町男        | (八千什女                              | (八千代男 | (美土里女      | (美土王男                | (高宮田女               | (高宮町男      | (甲田町女        | (甲田町         | 9(向原日女              | (向原目男 | (全体)           | 女(全体)                 |                       |              |     |
| 2   | 0      | 25                      | 16            | 3                                  | 4     | 1          | 3                    | 3                   | 3          | 8            | 6            | 5                   | 4     | 45             | 36                    |                       |              |     |
| 3   | 1      | 22                      | 26            | 4                                  | 9     | 3          | 5                    | 10                  | 5          | 12           | 12           | 4                   | 7     | 55             | 64                    |                       |              |     |
| 4   | 2      | 20                      | 24            | 10                                 | 6     | 3          | 6                    | 7                   | 5          | 11           | 5            | 7                   | 5     | 58             | 51                    |                       |              |     |
| 5   | 3      | 22                      | 22            | 7                                  | 13    | 4          | 6                    | 11                  | 4          | 9            | 8            | 6                   | 7     | 59             | 60                    |                       |              |     |
| 6   | 4      | 35                      | 23            | 9                                  | 4     | 5          | 4                    | 4                   | 2          | 16           | 11           | 8                   | 8     | 77             | 52                    |                       |              |     |
| 7   | 5      | 15                      | 33            | 8                                  | 14    | 6          | 3                    | 7                   | 5          | 15           | 12           | 3                   | 7     | 54             | 74                    |                       |              |     |
| 8   | 6      | 34                      | 30            | 8                                  | 19    | 8          | 4                    | 8                   | 2          | 20           | 8            | 7                   | 8     | 85             | 71                    |                       |              |     |
| 9   | 7      | 33                      | 35            | 11                                 | 13    | 3          | 6                    | 5                   | 4          | 18           | 15           | 6                   | 6     | 76             | 79                    |                       |              |     |
| 10  | 8      | 47                      | 32            | 10                                 | 8     | 7          | 4                    | 5                   | 6          | 14           | 12           | 8                   | 6     | 91             | 68                    |                       |              |     |
| 11  | 9      | 31                      | 36            | 20                                 | 19    | 8          | 9                    | 7                   | 8          | 23           | 17           | 11                  | 9     | 100            | 98                    |                       |              |     |
| 12  | 10     | 40                      | 45            | 11                                 | 14    | 10         | 3                    | 7                   | 7          | 13           | 26           | 4                   | 8     | 85             | 103                   |                       |              |     |
| 13  | 11     | 36                      | 46            | 9                                  | 18    | 7          | 4                    | 8                   | 12         | 23           | 14           | 4                   | 10    | 87             | 104                   |                       |              |     |
| 14  | 12     | 36                      | 30            | 20                                 | 14    | 7          | 7                    | 7                   | 6          | 25           | 22           | 12                  | 15    | 107            | 94                    |                       |              |     |
| 15  | 13     | 59                      | 44            | 12                                 | 18    | 7          | 12                   | 8                   | 3          | 15           | 25           | 14                  | 16    | 115            | 118                   |                       |              |     |
| 16  | 14     | 40                      | 28            | 20                                 | 9     | 11         | 3                    | 12                  | 5          | 26           | 19           | 9                   | 16    | 118            | 80                    |                       |              |     |
| 17  | 15     | 43                      | 42            | 13                                 | 16    | 13         | 10                   | 6                   | 11         | 12           | 14           | 13                  | 8     | 100            | 101                   |                       |              |     |
| 18  | 16     | 60                      | 42            | 10                                 | 12    | 11         | 7                    | 12                  | 10         | 29           | 17           | 6                   | 11    | 128            | 99                    |                       |              |     |
|     | - F    | akitakat                | a_population  | _age_20240                         | 19 (  | +          |                      |                     |            |              | 4            |                     |       |                |                       |                       |              | Þ   |
| 漆儀  | 完了 甜   |                         |               |                                    |       |            |                      |                     |            |              |              |                     |       | <b>III</b> (1) | E -                   | - 1                   | + 10         | 10% |